# Configurazione di PEAP e EAP-FAST con ACS 5.2 e WLC

## Sommario

Introduzione **Prerequisiti** Requisiti Componenti usati Convenzioni Configurazione Esempio di rete Presupposti Procedura di configurazione Configurazione del server RADIUS Configura risorse di rete Configura utenti Definizione degli elementi dei criteri Applica criteri di accesso Configurare il WLC Configurare il WLC con i dettagli del server di autenticazione Configurazione delle interfacce dinamiche (VLAN) Configurazione delle WLAN (SSID) **Configurare Wireless Client Utility** PEAP-MSCHAPv2 (utente1) EAP-FAST (utente 2) Verifica Verifica utente1 (PEAP-MSCHAPv2) Verifica utente2 (EAP-FAST) Risoluzione dei problemi Comandi per la risoluzione dei problemi Informazioni correlate

## **Introduzione**

In questo documento viene spiegato come configurare il controller WLC (Wireless LAN Controller) per l'autenticazione EAP (Extensible Authentication Protocol) con l'utilizzo di un server RADIUS esterno, ad esempio Access Control Server (ACS) 5.2.

## **Prerequisiti**

#### **Requisiti**

Prima di provare la configurazione, verificare che siano soddisfatti i seguenti requisiti:

- Conoscere a fondo i WLC e i Lightweight Access Point (LAP)
- Conoscenza funzionale del server AAA
- Conoscere a fondo le reti wireless e i problemi di sicurezza wireless

#### Componenti usati

Le informazioni fornite in questo documento si basano sulle seguenti versioni software e hardware:

- Cisco 5508 WLC con firmware versione 7.0.20.0
- Cisco serie 3502 LAP
- Supplicant nativo di Microsoft Windows 7 con driver Intel 6300-N versione 14.3
- Cisco Secure ACS con versione 5.2
- Cisco serie 3560 Switch

Le informazioni discusse in questo documento fanno riferimento a dispositivi usati in uno specifico ambiente di emulazione. Su tutti i dispositivi menzionati nel documento la configurazione è stata ripristinata ai valori predefiniti. Se la rete è operativa, valutare attentamente eventuali conseguenze derivanti dall'uso dei comandi.

#### **Convenzioni**

Fare riferimento a <u>Cisco Technical Tips Conventions per ulteriori informazioni sulle convenzioni</u> <u>dei documenti.</u>

## **Configurazione**

In questa sezione vengono presentate le informazioni necessarie per configurare le funzionalità descritte più avanti nel documento.

Nota: per ulteriori informazioni sui comandi menzionati in questa sezione, usare lo <u>strumento di</u> ricerca dei comandi (solo utenti registrati).

#### Esempio di rete

Nel documento viene usata questa impostazione di rete:

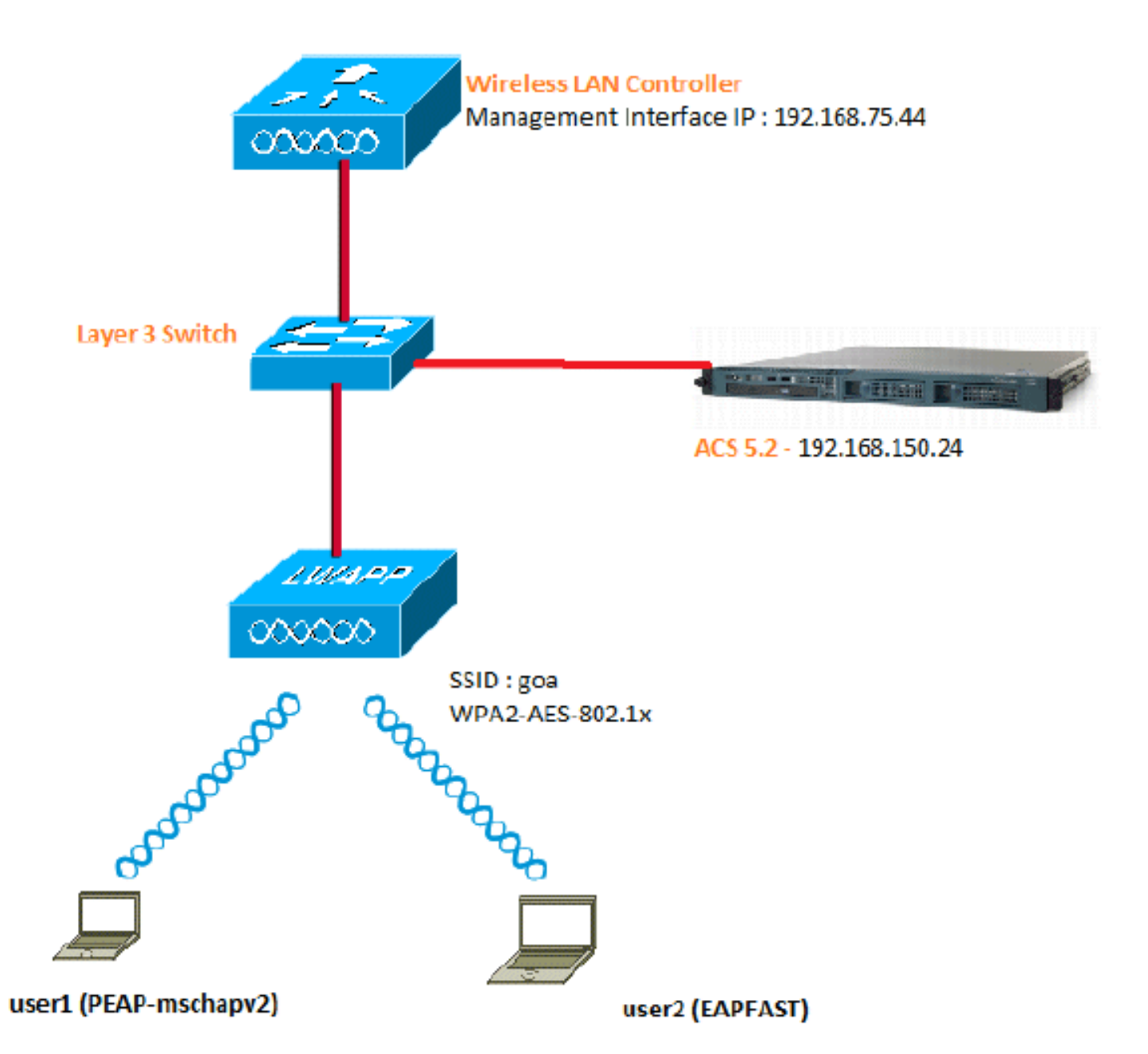

Di seguito sono riportati i dettagli di configurazione dei componenti utilizzati nel diagramma:

- L'indirizzo IP del server ACS (RADIUS) è 192.168.150.24.
- L'indirizzo dell'interfaccia di gestione e AP-manager del WLC è 192.168.75.44.
- L'indirizzo dei server DHCP è 192.168.150.25.
- In questa configurazione, viene usata la VLAN 253. Entrambi gli utenti si connettono allo stesso SSID "goa". Tuttavia, l'utente 1 è configurato per l'autenticazione tramite PEAP-MSCHAPv2 e l'utente 2 tramite EAP-FAST.
- Gli utenti verranno assegnati alla VLAN 253:VLAN 253: 192.168.153.x/24. Gateway: 192.168.153.1VLAN 75: 192.168.75.x/24. Gateway: 192.168.75.1

## Presupposti

- Gli switch sono configurati per tutte le VLAN di layer 3.
- Al server DHCP viene assegnato un ambito DHCP.
- Esiste una connettività di livello 3 tra tutti i dispositivi della rete.
- II LAP è già unito al WLC.
- Ogni VLAN ha una maschera /24.

• In ACS 5.2 è installato un certificato autofirmato.

## Procedura di configurazione

Questa configurazione è suddivisa in tre fasi principali:

- 1. Configurare il server RADIUS.
- 2. Configurare il WLC.
- 3. Configurare Wireless Client Utility.

## Configurazione del server RADIUS

La configurazione del server RADIUS è suddivisa in quattro passaggi:

- 1. Configurare le risorse di rete.
- 2. Configurare gli utenti.
- 3. Definire gli elementi dei criteri.
- 4. Applicare i criteri di accesso.

ACS 5.x è un sistema di controllo degli accessi basato su regole. ovvero ACS 5.x utilizza un modello di criteri basato su regole anziché il modello basato su gruppi utilizzato nelle versioni 4.x.

Il modello di policy basato su regole ACS 5.x offre un controllo dell'accesso più potente e flessibile rispetto al precedente approccio basato su gruppi.

Nel modello basato su gruppi meno recente, un gruppo definisce i criteri in quanto contiene e associa tre tipi di informazioni:

- Informazioni sull'identità: queste informazioni possono essere basate sull'appartenenza a gruppi AD o LDAP oppure su un'assegnazione statica per gli utenti ACS interni.
- Altre restrizioni o condizioni: restrizioni temporali, restrizioni per i dispositivi e così via.
- Autorizzazioni: livelli di privilegio per VLAN o Cisco IOS<sup>®</sup>.

Il modello di policy di ACS 5.x si basa sulle seguenti regole:

• If condition then result

Ad esempio, vengono utilizzate le informazioni descritte per il modello basato su gruppi:

• If identity-condition, restricted-condition e authorization-profile.

Di conseguenza, questo ci offre la flessibilità di limitare a quali condizioni l'utente può accedere alla rete e quale livello di autorizzazione è consentito quando vengono soddisfatte condizioni specifiche.

#### Configura risorse di rete

In questa sezione viene configurato il client AAA per il WLC sul server RADIUS.

In questa procedura viene illustrato come aggiungere il WLC come client AAA sul server RADIUS in modo che il WLC possa passare le credenziali dell'utente al server RADIUS.

Attenersi alla seguente procedura:

1. Dalla GUI di ACS, selezionare **Risorse di rete > Gruppi di dispositivi di rete > Posizione**, quindi fare clic su **Crea** (in basso).

| cisco Cisco Secure ACS                                                                              |                                                                          |  |  |
|----------------------------------------------------------------------------------------------------|--------------------------------------------------------------------------|--|--|
| ► 🚭 My Workspace                                                                                    | Network Resources > Network Device Groups > Location                     |  |  |
| 🗴 🅼 Network Resources                                                                               | Network Device Groups                                                    |  |  |
| <ul> <li>Network Device Groups</li> <li>Location</li> </ul>                                         | Filter: 💽 Match if: 🗨 Go 🔻                                               |  |  |
| Device Type<br>Network Devices and AAA Clients<br>Default Network Device<br>External RADIUS Servers | Image: Name     Description       Image: All Locations     All Locations |  |  |
| Users and Identity Stores                                                                           |                                                                          |  |  |
| ▹ Spolicy Elements                                                                                  |                                                                          |  |  |
| ► 🔂 Access Policies                                                                                 |                                                                          |  |  |
| <ul> <li>Monitoring and Reports</li> </ul>                                                          |                                                                          |  |  |
| 🕞 😹 System Administration                                                                           |                                                                          |  |  |
|                                                                                                    |                                                                          |  |  |

2. Aggiungere i campi obbligatori e fare clic su Invia

| Device Group - | Seneral       |        |
|----------------|---------------|--------|
| o Name:        | LAB           |        |
| Description:   | LAB Devices   |        |
| o Parent       | All Locations | Select |
| Required field | lds           |        |
|                |               |        |

Viene visualizzata la seguente schermata:

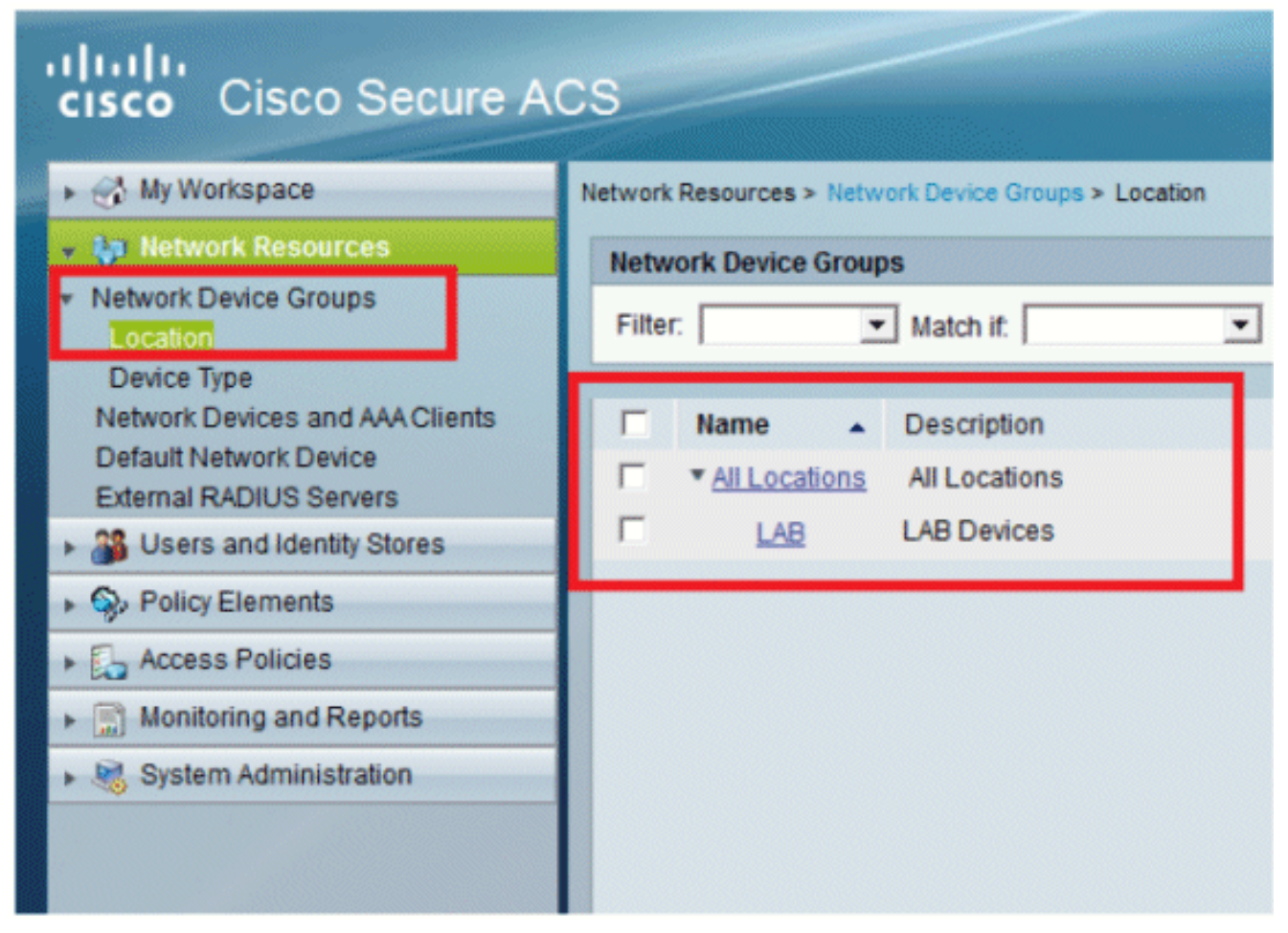

3. Selezionate Tipo periferica (Device Type) > Crea (Create).

| cisco Cisco Secure ACS                                                                                                    |                                                                                                    |        |  |
|----------------------------------------------------------------------------------------------------|----------------------------------------------------------------------------------------------------|--------|--|
| 🕨 🖌 My Workspace                                                                                                    | Network Resources > Network Device Groups > Device Type > Create                                                                                                   |        |  |
| Network Resources     Network Device Groups     Location     Device Type     Network Devices and AAA Clients     Default Network Device     External RADIUS Servers | Device Group - General         Name:       5508         Description:       Wireless LAN Controller         Parent       All Device Types         = Required fields | Select |  |
| Users and Identity Stores                                                                                                    |                                                                                                    |        |  |
| Policy Elements                                                                                                    |                                                                                                    |        |  |
| Access Policies                                                                                                    |                                                                                                    |        |  |
| Monitoring and Reports                                                                                                    |                                                                                                    |        |  |
| <ul> <li>System Administration</li> </ul>                                                                                                    |                                                                                                    |        |  |

4. Fare clic su **Invia**. Viene visualizzata la seguente schermata:

| • | cisco Cisco Secure AC                                                            |                     |                                 |
|---|----------------------------------------------------------------------------------|---------------------|---------------------------------|
|   | 🕨 🚭 My Workspace                                                                 | rk Resources > Netw | ork Device Groups > Device Type |
|   | Network Resources                                                                | work Device Group   | S                               |
|   | <ul> <li>Network Device Groups</li> <li>Location</li> <li>Device Type</li> </ul> | er:                 | Match if: Go 🔻                  |
|   | Network Devices and AAA Clients                                                  | Name                | <ul> <li>Description</li> </ul> |
|   | Default Network Device<br>External RADIUS Servers                                | * All Device Type   | All Device Types                |
|   | B Users and Identity Stores                                                      | <u>5508</u>         | Wireless LAN Controller         |
|   | Solicy Elements                                                                  |                     |                                 |
|   | Access Policies                                                                  |                     |                                 |
|   | Monitoring and Reports                                                           |                     |                                 |
|   | System Administration                                                            |                     |                                 |

- 5. Selezionare Risorse di rete > Dispositivi di rete e client AAA.
- 6. Fare clic su Create (Crea) e immettere i dettagli come illustrato di

| seguito:                                                                                                    |                                                                                 |                                                                                       |                                                                                                    |         |
|----------------------------------------------------------------------------------------------------|---------------------------------------------------------------------------------|---------------------------------------------------------------------------------------|----------------------------------------------------------------------------------------------------|---------|
| + 🔂 My Workspace                                                                                                    | Network Resources > Net                                                         | twark Devices and AAA Clerks > Create                                                 |                                                                                                    |         |
| Idework Resources     Network Device Groups     Location     Device Type     Network Devices and AAAChents     Default Network Device     External RACIUS Servers     Works and Identity Stores     Works and Identity Stores     Works Policy Elements     Works Policy Elements     Works Policy Elements     Works Policy Elements     Workshold Reports     Workshold Reports     Workshold Reports     Workshold Reports     Workshold Reports | Name: W.     Description: W.     Network Device Gr     Location     Device Type | C-5508<br>reless LAN Controller<br>exps<br>All Locations:LAB<br>All Device Types:5508 | Salect Salect                                                                                                    |         |
|                                                                                                    | IP Address<br>(* Single IP A<br>9 IP: 192 168 75                                | ddress C IP Range(s)                                                                  | Authentication Options  TACACS+  RADUS  RADUS  Shared Secret claco CoA part (1700  Enable KeyWrap Key Encryption Key: Nessage Authenticator Code Key: Key Input Format C ASCII © HEXAD | DECIMAL |
|                                                                                                    | e - Required fields                                                             | i                                                                                     |                                                                                                    |         |

7. Fare clic su **Invia**. Viene visualizzata la seguente schermata:

| Netwo  | ork Devices |   |                  |                   |                       |                         |
|--------|-------------|---|------------------|-------------------|-----------------------|-------------------------|
| Filter |             |   | Match It.        | •                 | G0 🔻                  |                         |
|        | Name        | - | IP / Mask        | NDG:Location      | NDG:Device Type       | Description             |
|        | WLC-5508    |   | 192.168.75.44/32 | All Locations:LAB | All Device Types:5508 | Wireless LAN Controller |
|        |             |   |                  |                   |                       |                         |
|        |             |   |                  |                   |                       |                         |

Configura utenti

In questa sezione verranno creati utenti locali su ACS. Entrambi gli utenti (utente1 e utente2) vengono assegnati nel gruppo denominato "Utenti wireless".

1. Andare a Utenti e archivi identità > Gruppi di identità > Crea.

#### 11 111 11 Cisco Secure ACS CISCO 🚮 My Workspace Users and identity Stores > Identity Groups > Create Network Resources General 28 Users and Identity Stores o Name: Wireless Users Description: Wireless Users authenticating over wireless Internal Identity Stores o Parent All Groups Select Users Hosts Required fields External Identity Stores LDAP Active Directory RSA SecurID Token Servers **RADIUS Identity Servers Certificate Authorities** Certificate Authentication Profile Identity Store Sequences So Policy Elements

2. Dopo aver fatto clic su Invia, la pagina avrà il seguente

| as | petto | )   |
|----|-------|-----|
| au | ροιιο | ' I |

| cisco Cisco Secure ACS                              |                                                            |  |  |
|-----------------------------------------------------|------------------------------------------------------------|--|--|
| 🕨 🖑 My Workspace                                    | Users and identity Stores > identity Groups                |  |  |
| Network Resources                                   | Identity Groups                                            |  |  |
| Users and Identity Stores                           | Filter: 💌 Match it: 💌 Go 🔝                                 |  |  |
| Identity Groups                                     |                                                            |  |  |
| Users                                               | Name      Description                                      |  |  |
| Hosts                                               | * <u>All Groups</u> Identity Group Root                    |  |  |
| LDAP                                                | Wireless Users Wireless Users authenticating over wireless |  |  |
| Active Directory                                    |                                                            |  |  |
| RSASecuriD Token Servers<br>RADIUS Identity Servers |                                                            |  |  |
| Certificate Authorities                             |                                                            |  |  |
| Certificate Authentication Profile                  |                                                            |  |  |
| <ul> <li>Policy Elements</li> </ul>                 |                                                            |  |  |

3. Creare gli utenti **user1** e **user2**, quindi assegnarli al gruppo "Wireless Users".Fare clic su **Utenti e archivi identità > Gruppi di identità > Utenti >** 

| ▶ 🚭 My Workspace                                                                                              | Users and identity Stores > Internal identity Stores > Users > Create                                                                                                    |
|----------------------------------------------------------------------------------------------------|----------------------------------------------------------------------------------------------------|
|                                                                                                    | General         Image: An and the second second se |
| External Identity Stores     Certificate Authorities     Certificate Authorities     Identity Store Sequences | Password Information<br>Password must<br>Contain 4 - 32 characters                                                                                                    |
| Q. Policy Elements     Q. Access Policies                                                                     | Password:     Password:     Password:     Password:                                                                                                    |
| <ul> <li>Monitoring and Reports</li> <li>System Administration</li> </ul>                                     | Change password on next login User Information There are no additional identity attributes defined for user records                                                                                                    |

#### Crea.

Analogamente, create

| cisco Cisco Secure A                                                                                         | CS                                                                                                    |
|----------------------------------------------------------------------------------------------------|----------------------------------------------------------------------------------------------------|
| My Workspace                                                                                                 | Users and identity Stores > Internal identity Stores > Users > Create                                           |
| All Network Resources                                                                                        | Connect                                                                                                    |
| 👻 🎬 Users and Identity Stores (2000)                                                                         | Status: Enabled P                                                                                               |
| Identity Groups                                                                                              | Description: EAPFAST user                                                                                       |
| <ul> <li>Internal Identity Stores</li> <li>Usero</li> </ul>                                                  | Identity Group: All Groups: Wireless Users     Select                                                           |
| Edemail identity Stores     Certificate Authorities     Certificate Authorities     Identity Store Sequences | Password Information<br>Password must<br>• Contain 4 - 32 characters                                            |
| Policy Elements                                                                                              | O Password: +++++                                                                                               |
| ► Case Solicies                                                                                              | O Confirm<br>Password:                                                                                          |
| Monitoring and Reports                                                                                       | Change password on next login                                                                                   |
| System Administration                                                                                        | User Information<br>There are no additional identity attributes defined for user records<br>• - Required fields |

user2. schermo avrà il seguente aspetto:

| cisco Cisco Secure ACS                                                                                                    |                          |                              |                                    |                     |
|----------------------------------------------------------------------------------------------------|--------------------------|------------------------------|------------------------------------|---------------------|
| 🕨 🚭 My Workspace                                                                                                    | Users and Identity Store | es > Internal identity Store | es > Users                         |                     |
| ► Network Resources                                                                                                    | Internal Users           |                              |                                    |                     |
| General Mentity Stores  Identity Groups                                                                                                 | Filter:                  | • Match it                   | ▼ G0 マ                             |                     |
| <ul> <li>Internal Identity Stores</li> </ul>                                                                                            | Status                   | User Name                    | <ul> <li>Identity Group</li> </ul> | Description         |
| Users<br>Hosts<br>External Identity Stores<br>Certificate Authorities<br>Certificate Authentication Profile<br>Identity Store Sequences | □ ●                      | user1                        | All Groups:Wireless Users          | PEAP:mschapv2 users |
|                                                                                                    | □ 0                      | user2                        | All Groups:Wireless Users          | EAPFAST user        |
|                                                                                                    |                          |                              |                                    |                     |
| Policy Elements                                                                                                    |                          |                              |                                    |                     |

### Definizione degli elementi dei criteri

Verificare che l'opzione Permit Access sia impostata.

| cisco Cisco Secure A                                          | ACS                                                                                       |
|---------------------------------------------------------------|-------------------------------------------------------------------------------------------|
| 🖌 💮 My Workspace                                              | Policy Elements > Authorization and Permissions > Network Access > Authorization Profiles |
| Interview Resources                                           | Authorization Profiles                                                                    |
| Users and Identity Stores                                     | Filter Match It Go V                                                                      |
| 👻 🎭 Policy Elements                                           |                                                                                           |
| Session Conditions     Authorization and Permissions          | Permit Access                                                                             |
| <ul> <li>Network Access<br/>Authorization Profiles</li> </ul> |                                                                                           |
| Device Administration     Named Permission Objects            |                                                                                           |
| Access Policies                                               |                                                                                           |
| ► 🔝 Monitoring and Reports                                    |                                                                                           |
| 🖌 🍇 System Administration                                     |                                                                                           |

#### Applica criteri di accesso

In questa sezione verranno selezionati i metodi di autenticazione da utilizzare e la modalità di configurazione delle regole. Le regole verranno create in base ai passaggi precedenti.

Attenersi alla seguente procedura:

 Selezionare Access Policies > Access Services > Default Network Access > Edit: "Default Network Access".

| cisco Cisco Secure A                        | ICS                                                                                        |
|---------------------------------------------|--------------------------------------------------------------------------------------------|
| 🕨 🥵 My Workspace                            | Access Policies > Access Services > Default Network Access > Edit "Default Network Access" |
| + 🎲 Network Resources                       |                                                                                            |
| Busers and Identity Stores                  | General Allowed Protocols                                                                  |
| ► Sp. Policy Elements                       | Name: Default Network Access                                                               |
| 🔹 🛼 Access Policies                         | Description: Default Network Access Service                                                |
| Access Services     Service Selection Rules | Service Type : Network Access -                                                            |
| Dafault Device Admin                        | Policy Structure                                                                           |
| Default Network Access                      | Identity Identity                                                                          |
| ► Ø deleterne                               | Group Mapping                                                                              |
| <ul> <li>Monitoring and Reports</li> </ul>  | Authorization                                                                              |
| 🕨 🍇 System Administration                   |                                                                                            |
|                                             |                                                                                            |

2. Selezionare il metodo EAP che si desidera venga autenticato dai client wireless. Nell'esempio vengono utilizzati PEAP- MSCHAPv2 e EAP-FAST.

| cisco Cisco Secure A                                                                                                    | CS                                                                                                    |
|----------------------------------------------------------------------------------------------------|----------------------------------------------------------------------------------------------------|
| <ul> <li>My Workspace</li> </ul>                                                                                                    | Access Policies > Access Services > Default Network Access > Edit: "Default Network Access"                                                                                                    |
| <ul> <li>My Workspace</li> <li>Network Resources</li> <li>Users and Identity Stores</li> <li>Policy Elements</li> <li>Policy Elements</li> <li>Access Policies</li> <li>Access Services <ul> <li>Service Selection Rules</li> <li>Default Device Admin</li> </ul> </li> <li>Default Network Access</li> <li>Identity <ul> <li>Authorization</li> <li>Ø deleteme</li> </ul> </li> <li>Monitoring and Reports</li> <li>System Administration</li> </ul> | Access Palicies > Access Services > Default Network Access > Edit "Default Network Access"  General Allowed Protocols  Process Host Lookup Authentication Protocols  P Allow PAP/ASCII  Allow CHAP  Allow CHAP  Allow MS-CHAPv1  Allow MS-CHAPv2  Allow EAP-MD5  Allow EAP-TL8  Allow LEAP  Allow EAP-TL8  Allow EAP-FAST |
|                                                                                                    | Preferred EAP protocol LEAP                                                                                                    |

| - 🔝 Access Policies                                                                                                    |                                                                                                    |
|----------------------------------------------------------------------------------------------------|----------------------------------------------------------------------------------------------------|
| Access Services     H Service Selection Rules     O Default Device Admin     O Default Device Admin     O Default Network Access     Idemity     Authorization     Ø deleteme     Monitoring and Reports     Ø System Administration | ✓ ✓ Allow PEAP     PEAP Inner Methods     ✓ ✓ Allow EAP-MS-CHAPv2     ✓ Allow Password Change Retries: 1     ✓ Allow EAP-GTC     ✓ Allow Password Change Retries: 1                                                                                                    |
|                                                                                                    | <ul> <li>Allow EAP-FAST</li> <li>EAP-FAST Inner Methods</li> <li>Allow EAP-MS-CHAPv2</li> <li>Allow Password Change Retries: 3</li> <li>Allow EAP-GTC</li> <li>Allow TLS-Renegotiation</li> <li>Use PACs Don't Use PACs</li> <li>Tunnel PAC Time To Live: 90</li> <li>Days Proactive PAC update will occur after 10</li> <li>% of PAC Time To Live has expired</li> <li>Proactive PAC update will occur after 10</li> <li>% of PAC Time To Live has expired</li> <li>Allow Authenticated in-Band PAC Provisioning</li> <li>Server Returns Access Accept After Authenticated Provisioning</li> <li>Allow Machine Authentication</li> <li>Machine PAC Time To Live: 1</li> <li>Hours 1</li> <li>Hours 2</li> </ul> |

- 3. Fare clic su Invia.
- 4. Verificare il gruppo di identità selezionato. In questo esempio, viene utilizzato **Internal Users**, creato su ACS. **Salvare** le

| modifiche |  |
|-----------|--|
|           |  |

| Single re      | t selection C Rule based result selection                                                                                                    |
|----------------|----------------------------------------------------------------------------------------------------|
| lentity Source | nternal Users Select                                                                                                    |
|                | <ul> <li>Advanced Options</li> </ul>                                                                                                    |
|                | tauthentication failed Reject 💌                                                                                                    |
|                | fuser not found Reject 💌                                                                                                    |
|                | f process failed Drop 💌                                                                                                    |
|                | lote: For authentications using PEAP, LEAP, EAP-FAST or RADIUS MSCHAP it is not possible to continue<br>processing when authentication fails or user is not found. If continue option is selected in these cases, requests wi<br>a rejected |

5. Per verificare il profilo di autorizzazione, selezionare Access Policies > Access Services > Default Network Access > Authorization (Policy di accesso > Servizi di accesso > Accesso di rete predefinito).Èpossibile personalizzare in base a quali condizioni sarà consentito l'accesso degli utenti alla rete e in quali profili di autorizzazione (attributi) sarà possibile passare dopo l'autenticazione. Questa granularità è disponibile solo in ACS 5.x. In questo

esempio sono stati selezionati Location, **Device Type**, **Protocol**, **Identity Group** e **EAP Authentication** 

#### Method.

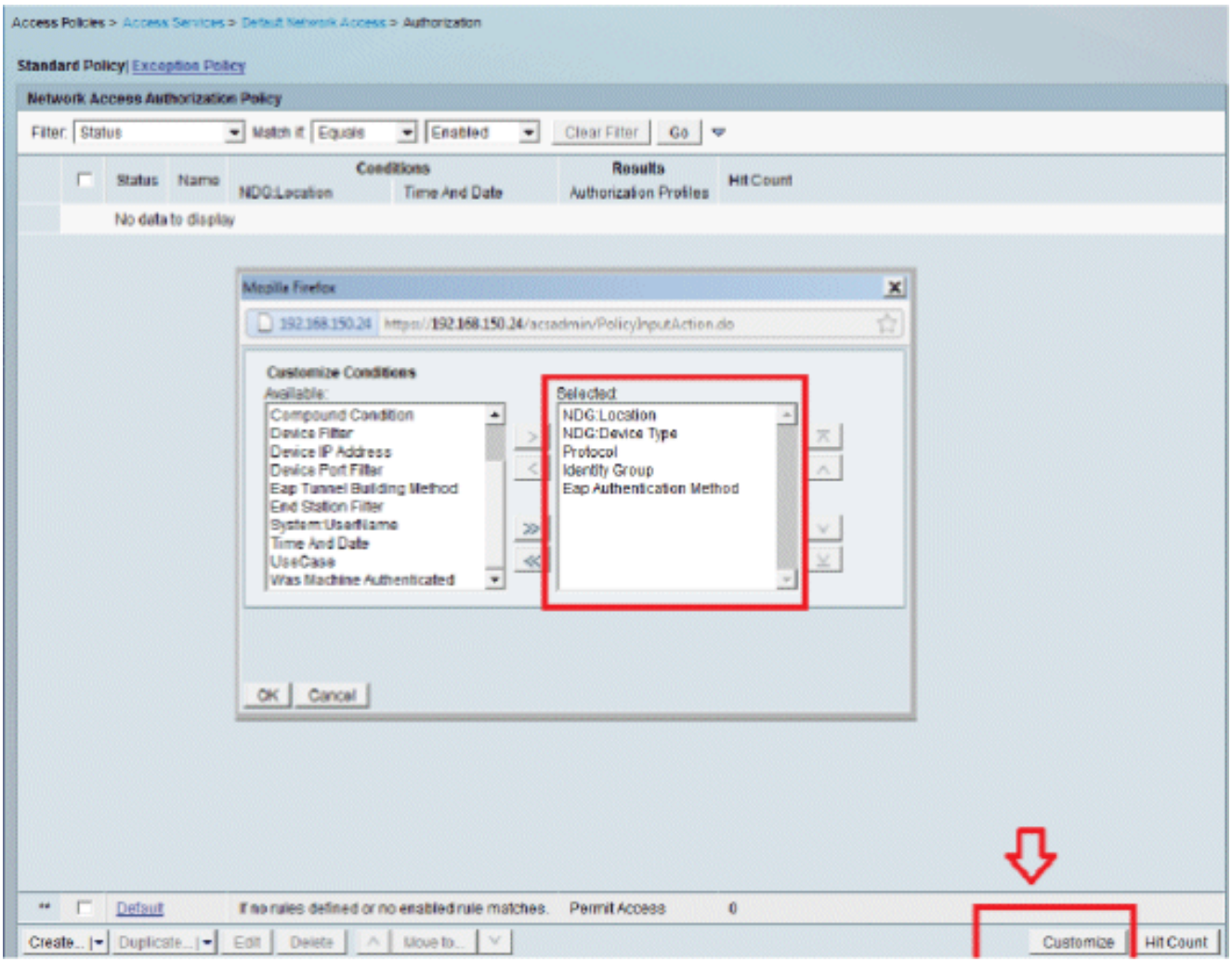

- 6. Fare clic su OK, quindi su Salva modifiche.
- Il passaggio successivo consiste nella creazione di una regola. Se non viene definita alcuna regola, al client viene consentito l'accesso senza condizioni.Selezionate Crea (Create) > Regola-1 (Rule-1). Questa regola è destinata agli utenti del gruppo "Utenti wireless".

| Access Policies > Access Services > D | efault Network Access > Authorization                                  |                                                  |                                                                                                    |                                           |         |
|---------------------------------------|------------------------------------------------------------------------|--------------------------------------------------|----------------------------------------------------------------------------------------------------|-------------------------------------------|---------|
| Standard Policy Exception Policy      |                                                                        |                                                  |                                                                                                    |                                           |         |
| Network Access Authorization P        | lettine                                                                |                                                  |                                                                                                    |                                           | 1       |
| Filter: Status                        | Cisco Secure ACS - Mobilia Firefor                                     | 61.52                                            |                                                                                                    | ×                                         |         |
| E                                     | - 192168150.24 Https://192                                             | 168.150.24/acsadmin/Polic                        | cylinputAction.do                                                                                             | 合                                         |         |
| I Status Reame N                      | £                                                                      |                                                  | -                                                                                                    |                                           |         |
| No data to display                    | General                                                                |                                                  |                                                                                                    |                                           |         |
|                                       | Name: Rule-1                                                           | Status: Enabled                                  | - 0                                                                                                    |                                           |         |
|                                       | The Customize<br>policy condition                                      | e button in the lower rights and results are ava | ght area of the policy rules screen cor<br>Ilable here for use in policy rules.                               | ntrois which                              |         |
|                                       | VDG:Location:                                                          | in                                               | All Locations LAB                                                                                             | Select                                    |         |
|                                       | VDG:Device Type:                                                       | in                                               | All Device Types 5500                                                                                         | Select                                    |         |
|                                       | Protocol:                                                              | match                                            | Radus                                                                                                    | Select                                    |         |
|                                       | Identity Group:                                                        | in                                               | MI Groups Wireless Users                                                                                      | Select                                    |         |
|                                       | Eap Authentication Met                                                 | hod: ANY-                                        |                                                                                                    |                                           |         |
|                                       | Results<br>Authorization Profiles:<br>Permit Access<br>Select Deselect |                                                  | You may select multiple authorization pro<br>defined in multiple profiles will use the vi<br>profile defined. | ofiles. Attributes<br>alue from the first |         |
| " E Dataat r                          | r Gancer                                                               |                                                  |                                                                                                    | 1190                                      |         |
| Create  * Duplicate  * Ed             | tt Delete A Move te                                                    | ×                                                |                                                                                                    | Customiza                                 | HtCount |

8. Salvare le modifiche. Lo schermo avrà il seguente aspetto:

l.

|          |        | RECEIVED FORCY         |                          |                       |                              |                           |             |                    |
|----------|--------|------------------------|--------------------------|-----------------------|------------------------------|---------------------------|-------------|--------------------|
| iter. St | atus   | - Nato                 | ch if. Equals 💽 Enat     | led - Cie             | ear Filler Go 🔫              |                           |             |                    |
| Status   | Name   | NDG:Location           | NDG Device Type          | Condition<br>Protocol | identity Group               | Eap Authentication Method | Resi        | ults<br>on Profile |
|          | Rulo-1 | in All Locations:LAB   | In All Device Types 5508 | match Radius          | in All Groups:Wireless Users | -487-                     | Permit Acco | 222                |
|          |        |                        |                          |                       |                              |                           |             |                    |
|          |        |                        |                          |                       |                              |                           |             |                    |
| Dstaut   | _      | The rules defined or r | ne enabled rule matches. |                       |                              |                           | Permit Acc  | 855                |

Se si desidera negare agli utenti che non soddisfano le condizioni, modificare la regola predefinita in "nega accesso".

9. Verranno ora definite **le regole di selezione del servizio**. Utilizzare questa pagina per configurare un criterio semplice o basato su regole per determinare il servizio da applicare alle richieste in ingresso. In questo esempio viene utilizzato un criterio basato su

| Filter | Stat | 15 ¥   | Natch if | Equals + Enabled + C | learFilter 🛛 Go 🗍 🐱    |           |
|--------|------|--------|----------|----------------------|------------------------|-----------|
|        |      | Status | Name     | Conditions           | Results                | Hit Count |
| 1      |      |        | Rule-1   | match Radius         | Default Network Access | 0         |
| 2      |      |        | Rule-2   | match Tacacs         | Default Device Admin   | 0         |
|        |      |        |          |                      |                        |           |
|        |      |        |          |                      |                        |           |

# Configurare il WLC

Questa configurazione richiede i seguenti passaggi:

- 1. Configurare il WLC con i dettagli del server di autenticazione.
- 2. Configurare le interfacce dinamiche (VLAN).
- 3. Configurare le WLAN (SSID).

#### Configurare il WLC con i dettagli del server di autenticazione

Ènecessario configurare il WLC in modo che possa comunicare con il server RADIUS per autenticare i client e per qualsiasi altra transazione.

Attenersi alla seguente procedura:

- 1. Dalla GUI del controller, fare clic su Security (Sicurezza).
- Immettere l'indirizzo IP del server RADIUS e la chiave privata condivisa utilizzata tra il server RADIUS e il WLC.La chiave privata condivisa deve essere uguale a quella configurata nel server RADIUS.

| cisco                                                                                                    | MONITOR WLAN                                                                                                    |                                | WIRELESS                                                                  | SECURITY            | MANAGEMENT         | COMMANDS       | HELP      | EEEDBACK    |
|----------------------------------------------------------------------------------------------------|----------------------------------------------------------------------------------------------------|--------------------------------|---------------------------------------------------------------------------|---------------------|--------------------|----------------|-----------|-------------|
| Security                                                                                                    | RADIUS Auther                                                                                                    | ntication Server               | s > New                                                                   |                     |                    |                |           |             |
| <ul> <li>AAA</li> <li>General</li> <li>RADIUS</li> <li>Authentication</li> <li>Accounting</li> <li>Falbook</li> <li>TACACS+</li> <li>LDAP</li> <li>Local Net Users</li> <li>MAC Fibring</li> <li>Disabled Clients</li> <li>User Login Policies</li> <li>AP Policies</li> <li>Password Policies</li> </ul> | Server Index (Pr<br>Server IP Addres<br>Shared Secret Fo<br>Shared Secret<br>Confirm Shared S<br>Key Wrap<br>Port Number<br>Server Status | ionity)<br>s<br>rmat<br>Secret | 1 x<br>192.168.150.1<br>ASCII x<br><br>(Designed for<br>1812<br>Enabled x | 24<br>r FIPS custom | ers and requires a | key wrap compl | iant RADI | IUS server) |
| Local EAP                                                                                                    | Support for RFC                                                                                                    | 3576                           | Enabled -                                                                 |                     |                    |                |           |             |
| Priority Order                                                                                                    | Server Timeout                                                                                                    |                                | 2 aecono                                                                  | la l                |                    |                |           |             |
| Certificate                                                                                                    | Network User                                                                                                    |                                | 🗹 Enable                                                                  |                     |                    |                |           |             |
| Access Control Lists                                                                                                    | Management                                                                                                    |                                | 🗷 Enable                                                                  |                     |                    |                |           |             |
| Wireless Protection     Policies                                                                                                    | IPSec                                                                                                    |                                | Enable                                                                    |                     |                    |                |           |             |
| Web Auth                                                                                                    |                                                                                                    |                                |                                                                           |                     |                    |                |           |             |
| Advanced                                                                                                    |                                                                                                    |                                |                                                                           |                     |                    |                |           |             |

#### Configurazione delle interfacce dinamiche (VLAN)

In questa procedura viene descritto come configurare le interfacce dinamiche sul WLC.

Attenersi alla seguente procedura:

1. L'interfaccia dinamica viene configurata dalla GUI del controller nella finestra Controller >

| cisco                                                                                                    |                                  | WLANS                    |         | WIRELESS | SECURITY | MANAGEMENT |
|----------------------------------------------------------------------------------------------------|----------------------------------|--------------------------|---------|----------|----------|------------|
| CISCO<br>Controller<br>General<br>Inventory<br>Interfaces<br>Interface Groups<br>Multicast<br>Network Routes                     | MONITOR<br>Interfaces<br>ULAN Id | wLANS<br>s > New<br>Name | Vlen253 | WIRELESS | SECORITY | MANAGEMENT |
| <ul> <li>Internal DHCP Server</li> <li>Mobility Management</li> <li>Ports</li> <li>NTP</li> <li>CDP</li> <li>Advanced</li> </ul> |                                  |                          |         |          |          |            |

#### Interfacce.

- 2. Fare clic su **Apply** (Applica).Viene visualizzata la finestra Edit (Modifica) di questa interfaccia dinamica (qui VLAN 253).
- 3. Immettere l'indirizzo IP e il gateway predefinito dell'interfaccia

| cisco                              | MONITOR                                        | WLANs                      | CONTROLLER                         | WIRELESS                               | SECURITY                    | MANAGEMEN |
|------------------------------------|------------------------------------------------|----------------------------|------------------------------------|----------------------------------------|-----------------------------|-----------|
| Controller                         | Interfaces                                     | > Edit                     |                                    |                                        |                             |           |
| General<br>Inventory<br>Interfaces | General In                                     | formatio                   | in                                 | 3                                      |                             | -         |
| Interface Groups<br>Multicast      | NAC Addr                                       | ess                        | 00:24:                             | 97:69:63:cf                            |                             |           |
| Network Routes                     | Configurat                                     | ion                        |                                    |                                        |                             |           |
| Mobility Management                | Guest Lan                                      |                            |                                    |                                        |                             |           |
| Ports                              | Quarantine                                     | t<br>Man Id                |                                    |                                        |                             |           |
| > NTP<br>> CDP                     | Physical In                                    | formatio                   | on                                 |                                        |                             |           |
| Advanced                           | The interfa                                    | oce is attac               | hed to a LAG.                      |                                        |                             |           |
|                                    | Manageme                                       | Address                    |                                    |                                        |                             |           |
|                                    | VLAN Iden                                      | tifier                     | 253                                |                                        |                             |           |
|                                    | IP Address                                     |                            | 192.168.1                          | 53.81                                  |                             |           |
|                                    | Netmask                                        |                            | 255.255.2                          | 55.0                                   |                             |           |
|                                    | Gateway                                        |                            | 192.168.1                          | 53.1                                   |                             |           |
|                                    | DHCP Info                                      | rmation                    |                                    |                                        |                             | _         |
|                                    | Primary D                                      | HCP Serve                  | ۰ [                                | 192.168.150.25                         |                             |           |
|                                    | Secondary                                      | DHOP Ser                   | rver                               |                                        |                             |           |
|                                    | Access Co                                      | ntrol List                 | t                                  |                                        |                             | _         |
|                                    | ACL Name                                       |                            | 1                                  | none 💽                                 |                             |           |
|                                    | Note: Changi<br>temporarily d<br>some clients. | ng the Inte<br>lisabled an | inface paramate<br>d thus may resu | rs causes the Wi<br>It in loss of conr | LANS to be<br>rectivity for |           |

dinamica.

- 4. Fare clic su **Apply** (Applica).
- 5. Le interfacce configurate avranno il seguente aspetto:

| cisco                | MONITOR        | <u>WLANs</u> | WIRELESS        | <u>s</u> ecurity | MANAGEMENT   | COMMAN  | NDS HELP      | FEEDBACK   |   |
|----------------------|----------------|--------------|-----------------|------------------|--------------|---------|---------------|------------|---|
| Controller           | Interfaces     | 1            |                 |                  |              |         |               |            |   |
| General              |                |              |                 |                  |              |         |               |            |   |
| Inventory            | Interface      | Name         | VLAN Identifier | IP Address       | s Interfa    | се Туре | Dynamic AP    | Management |   |
| Interfaces           | manageme       | nt           | 75              | 192.168.75       | 44 Static    |         | Enabled       |            |   |
| Interface Groups     | service-por    | t            | N/A.            | 0.0.0.0          | Static       |         | Not Supported |            |   |
| Multicast            | virtual        |              | N/A             | 1.1.1.1          | Static       |         | Not Supported |            |   |
| Network Routes       | <u>vlan253</u> |              | 253             | 192,168,153      | 5.61 Dynamic | :       | Disabled      |            | - |
| Internal DHCP Server |                |              |                 |                  |              |         |               |            |   |
| Mobility Management  |                |              |                 |                  |              |         |               |            |   |
| Ports                |                |              |                 |                  |              |         |               |            |   |
| ▶ NTP                |                |              |                 |                  |              |         |               |            |   |
| CDP                  |                |              |                 |                  |              |         |               |            |   |
| Advanced             |                |              |                 |                  |              |         |               |            |   |

Configurazione delle WLAN (SSID)

In questa procedura viene spiegato come configurare le WLAN nel WLC.

Attenersi alla seguente procedura:

- 1. Dalla GUI del controller, selezionare **WLAN > Create New** (Crea nuova) per creare una nuova WLAN. Viene visualizzata la finestra Nuove WLAN.
- 2. Immettere l'ID WLAN e le informazioni sull'SSID WLAN.Èpossibile immettere qualsiasi nome come SSID WLAN. In questo esempio viene usato **goa** come SSID della

| uluulu<br>cisco            |                                             | <u>W</u> LANs |                         | W]RELESS | SECURITY | MANAGEMENT | C <u>O</u> MMANDS |
|----------------------------|---------------------------------------------|---------------|-------------------------|----------|----------|------------|-------------------|
| WLANS<br>WLANS<br>Advanced | WLANS ><br>Type<br>Profile Na<br>SSID<br>ID | New<br>ms     | WLAA<br>goo<br>goo<br>1 |          |          |            |                   |

WLAN.

3. Per accedere alla finestra Edit (Modifica) dell'obiettivo WLAN, fare clic su **Apply** (Applica).

| cisco                                           | MONITOR MLANS                                                                                                    |                                                                                                    | WIRELESS                                             |                              | MANAGEMENT          | COMMANDS          | HELP  |
|-------------------------------------------------|----------------------------------------------------------------------------------------------------|----------------------------------------------------------------------------------------------------|------------------------------------------------------|------------------------------|---------------------|-------------------|-------|
| WLANs                                           | WLANs > Edit 'g                                                                                                    | oa'                                                                                                    |                                                      |                              |                     |                   |       |
| ✓ WLANS                                         | General Secu                                                                                                    | ity QoS                                                                                                    | Advanced                                             |                              |                     |                   |       |
| <ul> <li>Advanced</li> <li>AP Groups</li> </ul> | Profile Name<br>Type<br>SSID<br>Status<br>Security Policies<br>Radio Policy<br>Interface/Interfac<br>Group(G)<br>Multicast Man Fea<br>Broadcast SSID | gos<br>WLAN<br>goos<br>[WPA2)(<br>(Modificati<br>(Modificati<br>(All<br>e vian253<br>ture □ cnable<br>E cnable | ed<br>(Auth(802.1X<br>ions done under<br>v<br>d<br>d | + CCKM)]<br>r security tab ( | wil appear after ap | splying the chang | yes.) |

| cisco                             | MONITOR WLANS CONTROLLER WIRELESS SECURITY                                            |
|-----------------------------------|---------------------------------------------------------------------------------------|
| WLANs                             | WLANs > Edit 'goa'                                                                    |
| WLANs        MLANs       Advanced | General Security QoS Advanced Layer 2 Layer 3 AAA Servers Layer 2 Security 9 WFA+WFA2 |
|                                   | WPA+WPA2 Parameters WPA Policy                                                        |
|                                   | WPA2 Policy R<br>WPA2 Encryption R AES TKIP<br>Auth Key Mgmt 802.1X+CCKN •            |
|                                   |                                                                                       |
|                                   |                                                                                       |

#### WLANs > Edit 'goa'

| General<br>Layer 2                       | Security                                                        | QoS Advan<br>AAA Servers                            |                                                               |                                                                                                    |                        |        |
|------------------------------------------|-----------------------------------------------------------------|-----------------------------------------------------|---------------------------------------------------------------|----------------------------------------------------------------------------------------------------|------------------------|--------|
| Radius S<br>Radius                       | A servers be<br>ervers<br>Server Overw                          | low to override u<br>rite interfece □ <sub>En</sub> | se of default servers                                         | on this WLAN                                                                                                    | LDAP Serve<br>Server 1 | None v |
| Server<br>Server<br>Server               | 71<br>72<br>73                                                  | Auth<br>V p<br>IP:<br>Non                           | entication Servers<br>nabled<br>192.168.150.24, Port:18<br>19 | Accounting Servers       Image: Complete       Image: Complete | Server 2<br>Server 3   | None 💌 |
| Local EA<br>Local E<br>Authent<br>web-au | P Authenticati<br>SAP Authenticati<br>fication prior<br>th user | ion<br>Ion Enabled<br>ity order for                 |                                                               |                                                                                                    | •                      |        |
| No<br>4                                  | ot Used                                                         |                                                     | Order Used For Aut                                            | hentication                                                                                                    |                        |        |

|                                    | 0.000                              |
|------------------------------------|------------------------------------|
| and how overhee in Enabled         | DHCP                               |
| Coverage Hole Detection M Enabled  | DHCP Server Override               |
| nable Bession Timeout              |                                    |
| Gronet IE Penabled                 | DHCP Addr. Assignment P Required   |
| Nagnostic Channel Enabled          | Management Frame Protection (MFP)  |
| Pv6 Enable 2                       | and the second of the second       |
| Override Interface ACL None -      | MPP Client Protection 2 Disabled - |
| 2P Blocking Action Disabled -      | DTIM Period (in beacon intervals)  |
| Dient Exclusion 2 Enabled          | 802.11a/n (1 - 255) 1              |
| Assimum Allowed                    | 802.11b/g/n (1 - 255) 1            |
| Diente 🖣 👘                         | NAC                                |
| Static IP Tunneling 😰 🗆 Enabled    | NAC State None -                   |
| Channel Scanning Defer             | Load Balancing and Band Select     |
| can Defer Priority 0 1 2 3 4 5 6 7 | Client Load Balancing              |
|                                    |                                    |

## **Configurare Wireless Client Utility**

## PEAP-MSCHAPv2 (utente1)

WLANs > Edit 'goa'

Nel nostro client di test, utilizziamo Windows 7 Native Supplicant con una scheda Intel 6300-N con versione del driver 14.3. È consigliabile eseguire il test utilizzando i driver più recenti dei fornitori.

Completare questa procedura per creare un profilo in Windows Zero Config (WZC):

- 1. Selezionare Pannello di controllo > Rete e Internet > Gestisci reti wireless.
- 2. Fare clic sulla scheda Aggiungi.
- 3. Fare clic su **Crea manualmente un profilo di rete**.

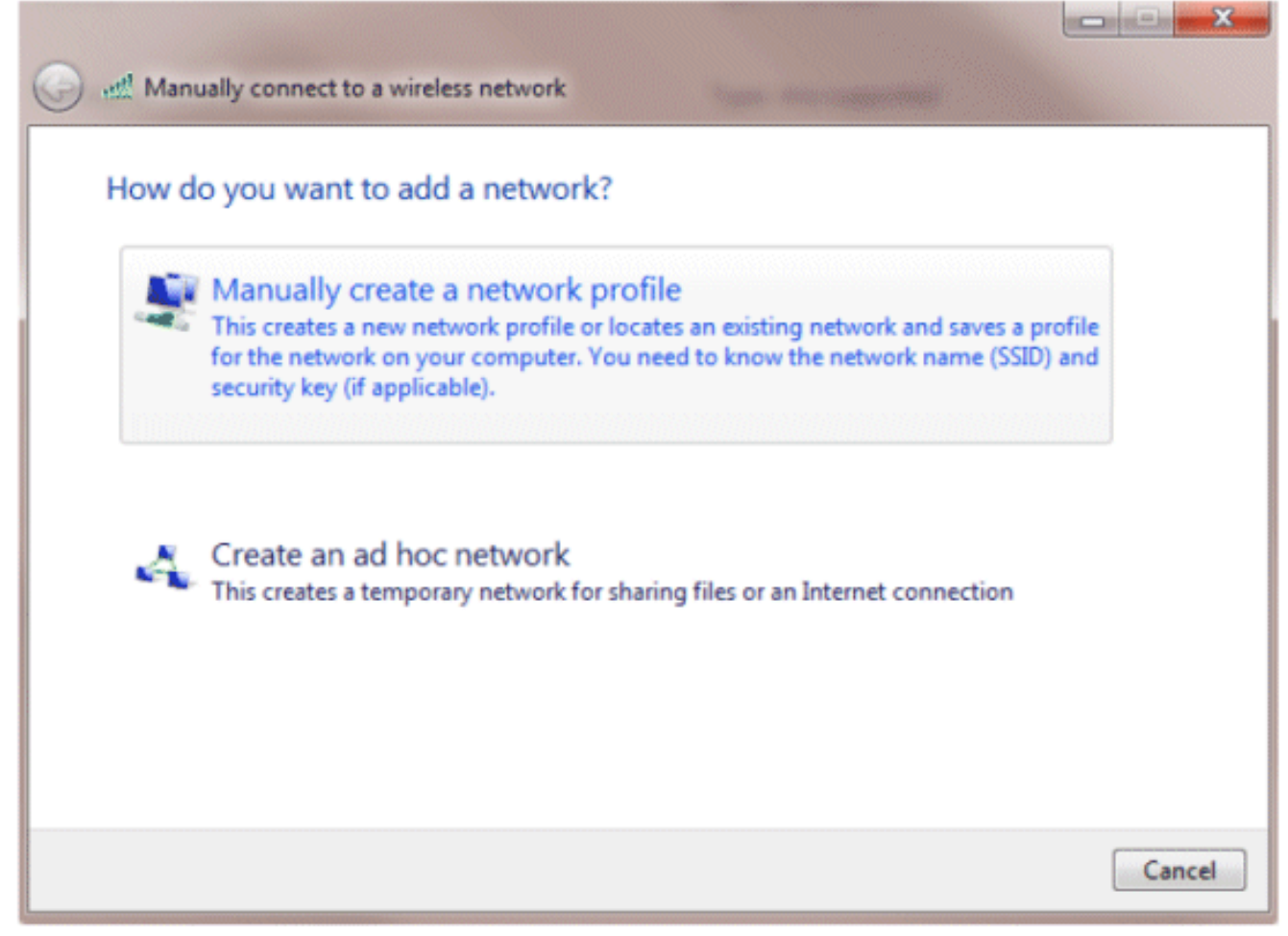

- 4. Aggiungere i dettagli come configurato sul WLC.**Nota:** per SSID viene fatta distinzione tra maiuscole e minuscole.
- 5. Fare clic su **Next** (Avanti).

|                    |                                                               | ٦ |
|--------------------|---------------------------------------------------------------|---|
| Network name:      | goa                                                           |   |
| Security type:     | WPA2-Enterprise                                               |   |
| Encryption type:   | AES 👻                                                         |   |
| Security Key:      | Hide characters                                               | ; |
| Start this connect | tion automatically                                            |   |
| Connect even if    | the network is not broadcasting                               |   |
| Warning: If you    | select this option, your computer's privacy might be at risk. |   |

6. Fare clic su **Cambia impostazioni di connessione** per ricontrollare le impostazioni.

| I Manually connect to a wireless network                                                        |       |
|-------------------------------------------------------------------------------------------------|-------|
| Successfully added goa                                                                          |       |
| Change connection settings<br>Open the connection properties so that I can change the settings. |       |
|                                                                                                 |       |
|                                                                                                 |       |
|                                                                                                 |       |
|                                                                                                 | Close |

7. Assicurarsi che PEAP sia

| goa Wireless Network Properties                                                                                                    | 23   |
|----------------------------------------------------------------------------------------------------|------|
| Connection Security                                                                                                    |      |
| Security type: WPA2-Enterprise   Encryption type: AES                                                                                                    |      |
| Choose a network authentication method:<br>Microsoft: Protected EAP (PEAP)  Settings<br>Remember my credentials for this connection each time I'm logged on |      |
| Advanced settings                                                                                                    |      |
| ок Са                                                                                                    | ncel |

| goa Wireless Network Properties                                                                                                    |
|----------------------------------------------------------------------------------------------------|
| Connection                                                                                                    |
| Security type: WPA2-Enterprise                                                                                                    |
| Encryption type: AES -                                                                                                    |
| Choose a network authentication method:<br>Microsoft: Protected EAP (PEAP) Settings<br>Remember my credentials for this connector coord<br>time I'm logged on<br>Advanced settings |
| OK Cancel                                                                                                    |

8. In questo esempio il certificato server non viene convalidato. Se si seleziona questa casella e non è possibile connettersi, provare a disabilitare la funzionalità e ripetere il

| Validate server certificate                                                                                                    |           |
|----------------------------------------------------------------------------------------------------|-----------|
| Connect to these servers:                                                                                                    |           |
|                                                                                                    |           |
| Trusted Root Certification Authorities:                                                                                                    |           |
| AAA Certificate Services                                                                                                    | -         |
| AddTrust External CA Root                                                                                                    | =         |
| Class 3 Public Primary Certification Authority                                                                                                    |           |
| Class 3 Public Primary Certification Authority                                                                                                    |           |
| DigiCert Assured ID Root CA                                                                                                    |           |
| Digicert High Assurance EV Root CA                                                                                                    |           |
|                                                                                                    | •         |
| certification authorities.                                                                                                    |           |
| Select Authentication Method:                                                                                                    | Configure |
| Select Authentication Method:<br>Secured password (EAP-MSCHAP v2)                                                                                                    |           |
| Select Authentication Method:<br>Secured password (EAP-MSCHAP v2)                                                                                                    |           |
| Select Authentication Method:<br>Secured password (EAP-MSCHAP v2)  Carteria Enable Fast Reconnect  Enforce Network Access Protection                                                                        |           |
| Select Authentication Method:<br>Secured password (EAP-MSCHAP v2)  Cartering Enable Fast Reconnect  Enforce Network Access Protection  Disconnect if server does not present cryptobinding TLV              |           |
| Select Authentication Method:<br>Secured password (EAP-MSCHAP v2)  Enable Fast Reconnect  Enforce Network Access Protection Disconnect if server does not present cryptobinding TLV Enable Identity Privacy | ,         |

9. In alternativa, è possibile utilizzare le credenziali di Windows per eseguire l'accesso. Tuttavia, in questo esempio non useremo questo metodo. Fare clic su

| E/ | AP MSCHAPv2 Properties                                                    |
|----|---------------------------------------------------------------------------|
|    | When connecting:                                                          |
|    | Automatically use my Windows logon name and password (and domain if any). |
|    | OK Cancel                                                                 |

10. Per configurare il nome utente e la password, fare clic su **Advanced settings** (Impostazioni avanzate).

| goa Wireless Network Properties                                                                         | X    |
|----------------------------------------------------------------------------------------------------|------|
| Connection Security                                                                                     |      |
|                                                                                                    |      |
| Security type: WPA2-Enterprise   Encryption type: AES                                                   |      |
| Choose a network authentication method:<br>Microsoft: Protected EAP (PEAP) <ul> <li>Settings</li> </ul> |      |
| Remember my credentials for this connection each<br>time I'm logged on                                  |      |
| Advanced settings                                                                                       |      |
| OK Ca                                                                                                   | ncel |

| Advanced settings                                                              |  |  |  |  |  |  |  |
|--------------------------------------------------------------------------------|--|--|--|--|--|--|--|
| 802.1X settings 802.11 settings                                                |  |  |  |  |  |  |  |
| Specify authentication mode:                                                   |  |  |  |  |  |  |  |
| User authentication    Save credentials                                        |  |  |  |  |  |  |  |
| Delete credentials for all users                                               |  |  |  |  |  |  |  |
| Enable single sign on for this network                                         |  |  |  |  |  |  |  |
| Perform immediately before user logon                                          |  |  |  |  |  |  |  |
| Perform immediately after user logon                                           |  |  |  |  |  |  |  |
| Maximum delay (seconds): 10                                                    |  |  |  |  |  |  |  |
| Allow additional dialogs to be displayed during single<br>sign on              |  |  |  |  |  |  |  |
| This network uses separate virtual LANs for machine<br>and user authentication |  |  |  |  |  |  |  |
|                                                                                |  |  |  |  |  |  |  |
|                                                                                |  |  |  |  |  |  |  |
|                                                                                |  |  |  |  |  |  |  |
|                                                                                |  |  |  |  |  |  |  |
|                                                                                |  |  |  |  |  |  |  |
| OK Cancel                                                                      |  |  |  |  |  |  |  |

| Windows Security                  |                                                                                                    |
|-----------------------------------|----------------------------------------------------------------------------------------------------|
| Save crede                        | ntials                                                                                                    |
| Saving your cre<br>when you're no | edentials allows your computer to connect to the network<br>ot logged on (for example, to download updates). |
|                                   |                                                                                                    |
|                                   |                                                                                                    |
| 11/2                              | user1                                                                                                    |
|                                   | •••••                                                                                                    |
|                                   |                                                                                                    |
|                                   | OK Cancel                                                                                                    |
|                                   |                                                                                                    |

L'utilità Client è pronta per la connessione.

#### EAP-FAST (utente 2)

Nel nostro client di test, utilizziamo Windows 7 Native Supplicant con una scheda Intel 6300-N con versione del driver 14.3. È consigliabile eseguire il test utilizzando i driver più recenti dei fornitori.

Per creare un profilo in WZC, completare i seguenti passaggi:

- 1. Selezionare Pannello di controllo > Rete e Internet > Gestisci reti wireless.
- 2. Fare clic sulla scheda Aggiungi.
- 3. Fare clic su **Crea manualmente un profilo di rete**.

| HOW Q | o you want to add a network?                                                                                                    |
|-------|----------------------------------------------------------------------------------------------------|
| -     | Manually create a network profile                                                                                                    |
|       | This creates a new network profile or locates an existing network and saves a profile for the network on your computer. You need to know the network name (SSID) and security key (if applicable). |
| 4     | Create an ad hoc network<br>This creates a temporary network for sharing files or an Internet connection                                                                                           |
|       |                                                                                                    |

- 4. Aggiungere i dettagli come configurato sul WLC.**Nota:** per SSID viene fatta distinzione tra maiuscole e minuscole.
- 5. Fare clic su **Next** (Avanti).

| Network name:     |                                           |                      |  |
|-------------------|-------------------------------------------|----------------------|--|
| Network name.     | goa                                       |                      |  |
| Security type:    | WPA2-Enterprise 🔹                         |                      |  |
| Encryption type:  | AES 👻                                     |                      |  |
| Security Key:     |                                           | Hide characters      |  |
| Start this connec | tion automatically                        |                      |  |
| Connect even if   | the network is not broadcasting           |                      |  |
| Warning: If you   | select this option, your computer's priva | cy might be at risk. |  |

6. Fare clic su **Cambia impostazioni di connessione** per ricontrollare le impostazioni.

| Manually connect to a wireless network                                                          |       |
|-------------------------------------------------------------------------------------------------|-------|
| Successfully added goa                                                                          |       |
| Change connection settings<br>Open the connection properties so that I can change the settings. |       |
|                                                                                                 |       |
|                                                                                                 |       |
|                                                                                                 |       |
|                                                                                                 | Close |

7. Assicurarsi che EAP-FAST sia abilitato.**Nota:** per impostazione predefinita, WZC non dispone di EAP-FAST come metodo di autenticazione. È necessario scaricare l'utility da un fornitore esterno. In questo esempio, poiché si tratta di una scheda Intel, Intel PROSet è installato sul

| Security type:                                                                                                    | WPA2-Enterprise                         |
|----------------------------------------------------------------------------------------------------|-----------------------------------------|
| Encryption type:                                                                                                    | AES 🔻                                   |
| Choose a network at<br>Cisco: EAP-FAST<br>Microsoft: Smart Ca<br>Microsoft: Protected<br>Cisco: LEAP<br>Cisco: PEAP<br>Cisco: PEAP<br>Cisco: EAP-FAST<br>Intel: EAP-SIM<br>Intel: EAP-TTLS<br>Intel: EAP-AKA | rd or other certificate<br>d EAP (PEAP) |
| Advanced setting                                                                                                    | IS                                      |

sistema.

| goa Wireless Network Properties                                                               |  |  |  |  |  |
|-----------------------------------------------------------------------------------------------|--|--|--|--|--|
| Connection                                                                                    |  |  |  |  |  |
| Security type: WPA2-Enterprise                                                                |  |  |  |  |  |
| Encryption type: AES -                                                                        |  |  |  |  |  |
|                                                                                               |  |  |  |  |  |
| Choose a network authentication method:                                                       |  |  |  |  |  |
| Cisco: EAP-FAST Settings  Remember my credentials for this connection each time I'm logged on |  |  |  |  |  |
| Advanced settings                                                                             |  |  |  |  |  |
| OK Cancel                                                                                     |  |  |  |  |  |

8. Abilitare Consenti preparazione automatica PAC e verificare che Convalida certificato server sia

deselezionato.

| EAP-FAST Properties                                                                                                    |
|----------------------------------------------------------------------------------------------------|
| Connection User Credentials Authentication About                                                                                                    |
| Use anonymous outer identity anonymous Use Protected Access Credentials (PAC) Allow automatic PAC provisioning                                                                                                    |
| PAC Authority:<br>None Import                                                                                                    |
| Validate server certificate                                                                                                    |
| AAA Certificate Services AddTrust External CA Root Class 3 Public Primary Certification Authority Class 3 Public Primary Certification Authority Class 3 Public Primary Certification Authority DigiCert Assured ID Root CA DigiCert High Assurance EV Root CA DST Root CA X3 |
| Do not prompt user to authorize new servers or trusted certification authorities.           OK         Cancel         Help                                                                                                    |

9. Fare clic sulla scheda **Credenziali utente** e immettere le credenziali dell'utente 2. In alternativa, è possibile utilizzare le credenziali di Windows per eseguire l'accesso. Tuttavia, in questo esempio non useremo questo metodo.

| EAP-FAST Properties              | 2 ×                                 |  |  |  |  |  |  |
|----------------------------------|-------------------------------------|--|--|--|--|--|--|
| Connection User Credentia        | Authentication About                |  |  |  |  |  |  |
|                                  |                                     |  |  |  |  |  |  |
| Use certificate on this computer |                                     |  |  |  |  |  |  |
| Use one-time password            |                                     |  |  |  |  |  |  |
| C Use Windows userna             | O Use Windows username and password |  |  |  |  |  |  |
| Prompt automatically             | y for username and password         |  |  |  |  |  |  |
| Use saved username               | e and password                      |  |  |  |  |  |  |
| Username:                        | user2                               |  |  |  |  |  |  |
| Password:                        | •••••                               |  |  |  |  |  |  |
| Confirm password:                | •••••                               |  |  |  |  |  |  |
|                                  |                                     |  |  |  |  |  |  |
|                                  |                                     |  |  |  |  |  |  |
|                                  |                                     |  |  |  |  |  |  |
|                                  |                                     |  |  |  |  |  |  |
|                                  |                                     |  |  |  |  |  |  |
|                                  |                                     |  |  |  |  |  |  |
|                                  |                                     |  |  |  |  |  |  |
|                                  | <b>₹</b>                            |  |  |  |  |  |  |
| OK Cancel Help                   |                                     |  |  |  |  |  |  |

10. Fare clic su **OK**.

| EAP-FAST Properties                              | ? ×       |
|--------------------------------------------------|-----------|
| Connection User Credentials Authentication About |           |
| Select authentication method:                    |           |
| Any method 🔹                                     | Configure |
| Enable Fast Reconnect                            |           |
| Enable Posture validation                        |           |
|                                                  |           |
|                                                  |           |
|                                                  |           |
|                                                  |           |
|                                                  |           |
|                                                  |           |
|                                                  |           |
|                                                  |           |
|                                                  |           |
|                                                  |           |
|                                                  |           |
|                                                  |           |
| OK Car                                           | Help      |

L'utilità Client è ora pronta per la connessione per l'utente 2.

**Nota:** quando l'utente 2 tenta di eseguire l'autenticazione, il server RADIUS invia una PAC. Accettare la PAC per completare l'autenticazione.

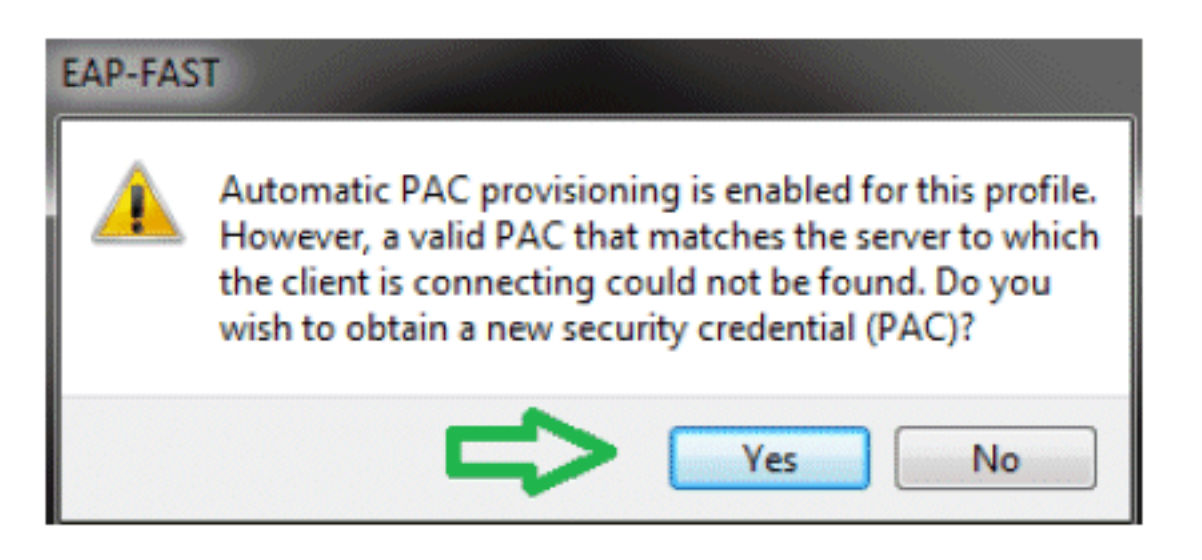

# **Verifica**

Fare riferimento a questa sezione per verificare che la configurazione funzioni correttamente.

Lo <u>strumento Output Interpreter</u> (solo utenti <u>registrati</u>) (OIT) supporta alcuni comandi **show**. Usare l'OIT per visualizzare un'analisi dell'output del comando **show**.

## Verifica utente1 (PEAP-MSCHAPv2)

Dalla GUI del WLC, selezionare **Monitor > Clients**, quindi selezionare l'indirizzo MAC.

| 01 | i   | -   | - | <b>D</b> . | - 4 | -   | :1 |
|----|-----|-----|---|------------|-----|-----|----|
| 6  | 161 | 113 | ~ | 5          | 61  | /CI | Ш  |

| Client Properties |                                |                          | AP Properties |                                |                   |
|-------------------|--------------------------------|--------------------------|---------------|--------------------------------|-------------------|
| Г                 | MAC Address                    | 00:24:d7:ae:f1:98        |               | AP Address                     | 2c:3f:38:c1:3c:f0 |
| I                 | IP Address                     | 192.165.153.107          |               | AP Name                        | 3502e             |
| I                 | Client Type                    | Regular                  |               | AP Type                        | 802.11an          |
| I                 | User Neme                      | user1                    |               | WLAN Profile                   | 904               |
|                   | Port Number                    | 13                       |               | Status                         | Associated        |
| I                 | Interface                      | vian253                  |               | Association ID                 | 1                 |
| L                 | VLAN ID                        | 253                      |               | 802.11 Authentication          | Open System       |
|                   | CCX Version                    | CCXv4                    |               | Reason Code                    | 1                 |
|                   | E2E Version                    | E2Ev1                    |               | Status Code                    | 0                 |
|                   | Mobility Role                  | Local                    |               | CF Pollable                    | Not Implemented   |
|                   | Mobility Peer IP Address       | N/A                      |               | CF Poll Request                | Not Implemented   |
| [                 | Policy Nanager State           | RUN                      |               | Short Preamble                 | Not Implemented   |
|                   | Management Frame<br>Protection | No                       |               | PBCC                           | Not Implemented   |
|                   | UpTime (Sec)                   | 12                       |               | Channel Agility                | Nat Implemented   |
|                   | Power Save Node                | OFF                      |               | Re-authentication<br>timeout   | 86365             |
|                   | Current TxRateSet              |                          |               | Remaining<br>Re-authentication | 0                 |
|                   |                                | 6.0,9.0,12.0,15.0,24.0,3 | 6.0,45.0,54.  | timeout                        | _                 |
|                   | Data RateSet                   | a                        |               | WEP State                      | WEP Enable        |
|                   | oculty Information             |                          |               |                                |                   |

#### Security Information

| Security Policy<br>Completed | Yes        |
|------------------------------|------------|
| Policy Type                  | RSN (WPA2) |
| Encryption Cipher            | CCMP (AES) |
| EAP Type                     | PEAP       |
| SNNP NAC State               | Access     |
| Rediue NAC State             | RUN        |

#### Statistiche RADIUS WLC:

| (Cisco Controller) >show radius auth statistics |                |
|-------------------------------------------------|----------------|
| Authentication Servers:                         |                |
| Server Index                                    | 1              |
| Server Address                                  | 192.168.150.24 |
| Msg Round Trip Time                             | 1 (msec)       |
| First Requests                                  | 8              |
| Retry Requests                                  | 0              |
| Accept Responses                                | 1              |
| Reject Responses                                | 0              |
| Challenge Responses                             | 7              |
| Malformed Msgs                                  | 0              |
| Bad Authenticator Msgs                          | 0              |
| Pending Requests                                | 0              |
| Timeout Requests                                | 0              |
| Unknowntype Msgs                                | 0              |
| Other Drops                                     | 0              |
| Log ACS:                                        |                |

1. Completare questi passaggi per visualizzare i conteggi visite:Se si controllano i registri entro 15 minuti dall'autenticazione, assicurarsi di aggiornare il numero di

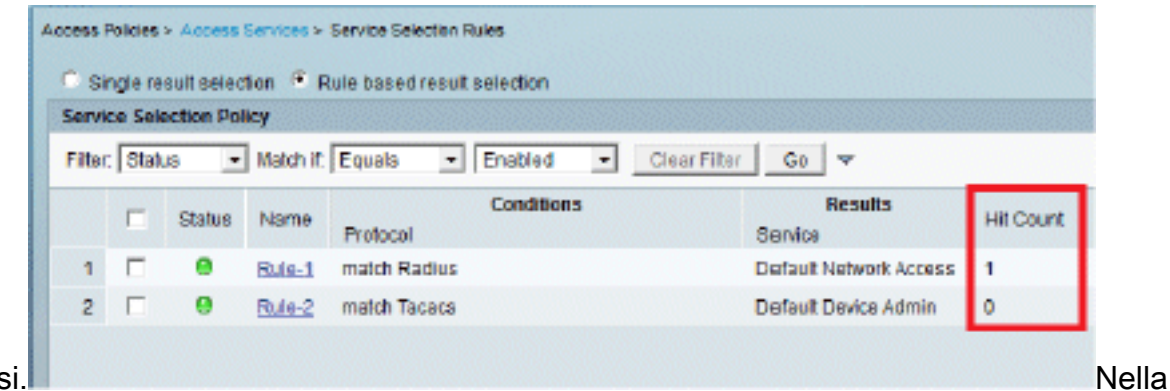

#### accessi.

parte inferiore della stessa pagina è presente una scheda per **Conteggio** visite.

| letwork /  | Access Authorization I | Policy                   |                             |                              |                           |                                   |        |
|------------|------------------------|--------------------------|-----------------------------|------------------------------|---------------------------|-----------------------------------|--------|
| Filter: St | tatus                  | ▼ Match if: Equals       | <ul> <li>Enabled</li> </ul> | 💌 Clear Filter 🛛 Go 💌        |                           |                                   |        |
| Name       | NDG:Location           | NDG:Device Type          | Conditi<br>Protocol         | ions<br>Identity Group       | Eap Authentication Method | Results<br>Authorization Profiles | HitCou |
| Rule-1     | in All Locations 1.48  | in All Device Types:5508 | match Radius                | in All Groups:Wireless Users | -ANY-                     | Permit Access                     | 1      |
|            |                        |                          |                             |                              |                           |                                   |        |
|            |                        |                          |                             |                              |                           |                                   | л      |

 Fare clic su Monitoraggio e report per visualizzare una nuova finestra popup. Andare su Autenticazioni -Radius -Today. È inoltre possibile fare clic su Dettagli per verificare quale regola di selezione del servizio è stata applicata.

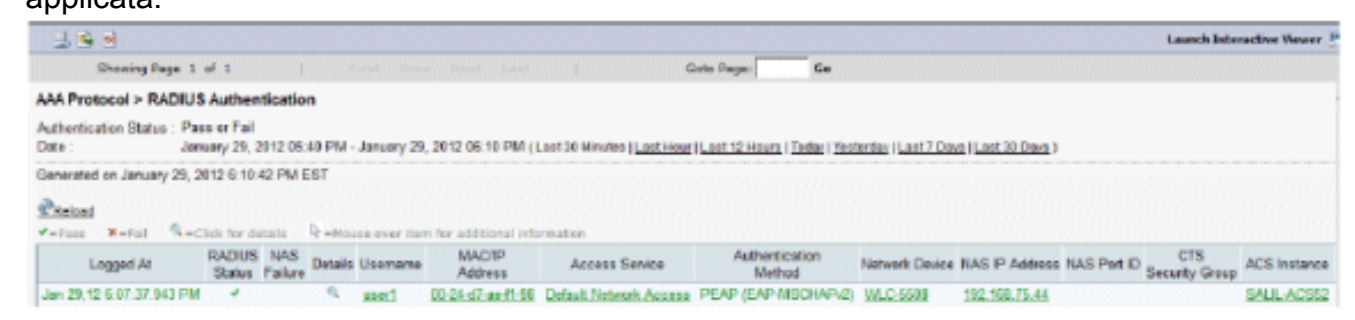

## Verifica utente2 (EAP-FAST)

Dalla GUI del WLC, selezionare Monitor > Clients, quindi selezionare l'indirizzo MAC.

| Client Properties              |                             |                  | AP Properties                             |                   |  |
|--------------------------------|-----------------------------|------------------|-------------------------------------------|-------------------|--|
| MAC Address                    | 001241d71aetf1198           |                  | AP Address                                | 2013ft3810113ctf0 |  |
| IP Address                     | 192.168.153.111             |                  | AP Name                                   | 3502e             |  |
| Client Type                    | Regular                     |                  | AP Type                                   | 802.11an          |  |
| User Name                      | user2                       |                  | WLAN Profile                              | 00a               |  |
| Port Number                    | 13                          |                  | Status                                    | Associated        |  |
| Interface                      | vlan253                     |                  | Association ID                            | 1                 |  |
| VLAN ID                        | 253                         |                  | 802-11 Authentication                     | Open System       |  |
| CCX Version                    | CCXV4                       |                  | Reason Code                               | 1                 |  |
| E2E Version                    | E2Ev1                       |                  | Status Code                               | 0                 |  |
| Mobility Role                  | Local                       |                  | CF Pollable                               | Not Implemented   |  |
| Mobility Peer IP Address       | N/A                         |                  | CF Poll Request                           | Not Implemented   |  |
| Policy Manager State           | RUN                         |                  | Short Preamble                            | Not Implemented   |  |
| Management Frame<br>Protection | No                          |                  | PBCC                                      | Not Implemented   |  |
| UpTime (Sec)                   | 29                          |                  | Channel Agility                           | Not Implemented   |  |
| Power Save Mode                | OFF                         |                  | Re-authentication<br>timeout              | 86392             |  |
| Current TxRateSet              | m15<br>6.0,9.0,12.0,18.0,24 | .0,36.0,48.0,54. | Remaining<br>Re-authentication<br>timeout | 0                 |  |
| Deta RateSet                   | 0                           | ai               | ai WEP State WEP 8                        |                   |  |

#### Security Information

| Security Policy<br>Completed | Yes        |
|------------------------------|------------|
| Policy Type                  | RSN (WPA2) |
| Encryption Cipher            | CCMP (AES) |
| EAP Type                     | EAP-FAST   |
| SNMP NAC State               | Access     |
| Radius NAC State             | RUN        |

#### Log ACS:

1. Completare questi passaggi per visualizzare i conteggi visite:Se si controllano i registri entro 15 minuti dall'autenticazione, assicurarsi di aggiornare il numero di accessi

| Filter | Stat | JS 🔻   | Match It. | Equals - Enabled - C | Clear Filter Go 🗢      |          |  |
|--------|------|--------|-----------|----------------------|------------------------|----------|--|
|        | E    | Status | Name      | Conditions           | Results<br>Service     | Hit Coun |  |
| 1      | E    |        | Rule-1    | match Radius         | Default Network Access | 3        |  |
| 2      | Г    |        | Rule-2    | match Tacacs         | Default Device Admin   | 0        |  |

a parte inferiore della stessa pagina è presente una scheda per **Conteggio** visite.

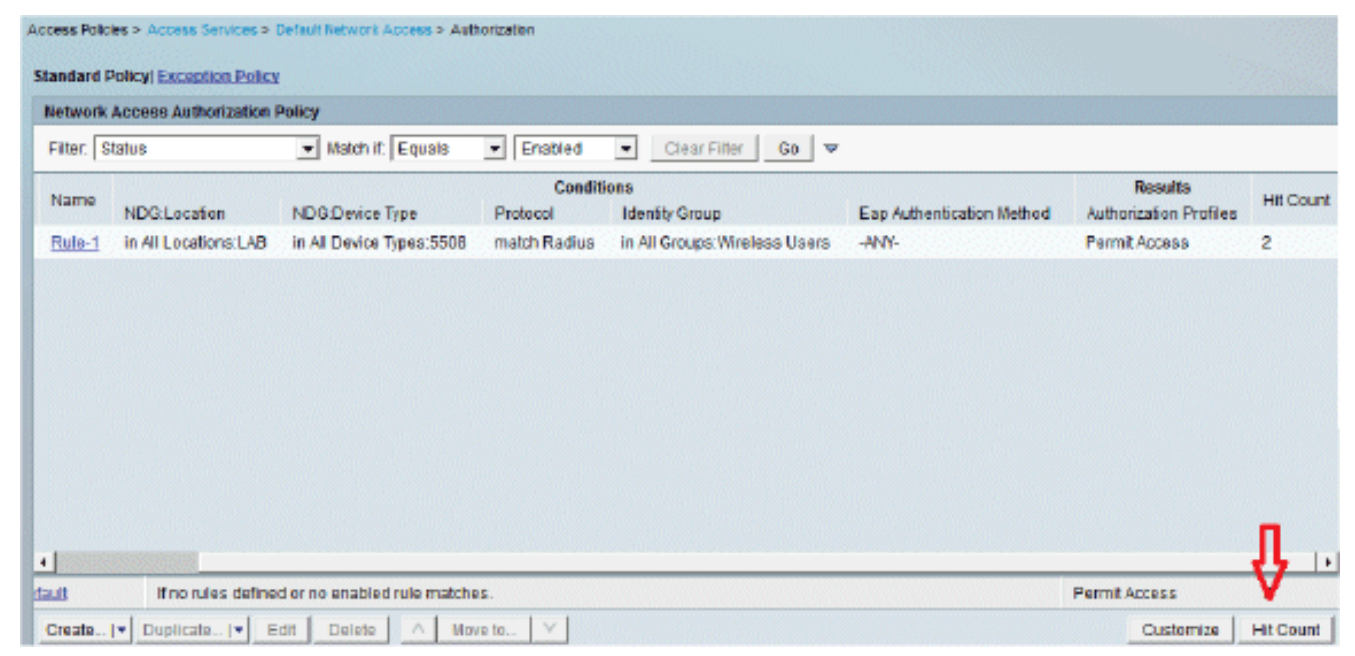

 Fare clic su Monitoraggio e report per visualizzare una nuova finestra popup. Andare su Autenticazioni -Radius -Today. È inoltre possibile fare clic su Dettagli per verificare quale regola di selezione del servizio è stata applicata.

| 2 · · · · · · · · · · · · · · · · · · ·                 |                                    |                                         |                      |         |                  |                                        |                                              |                                                     |                   |                                 | Las         | anch Interactive      | Viewer 1 |
|---------------------------------------------------------|------------------------------------|-----------------------------------------|----------------------|---------|------------------|----------------------------------------|----------------------------------------------|-----------------------------------------------------|-------------------|---------------------------------|-------------|-----------------------|----------|
| Show                                                    | ng Page 1                          | of 1                                    |                      |         |                  |                                        | Get                                          | o Page: Ge                                          |                   |                                 |             |                       |          |
| UAA Protocol                                            | > RADIUS                           | Authent                                 | tication             |         |                  |                                        |                                              |                                                     |                   |                                 |             |                       |          |
| Authentication 8<br>Jate :<br>Generated on Ja<br>Relead | Status : Par<br>Jan<br>muary 29, 2 | us or Fail<br>usery 29, 2<br>912 6:23:1 | 012 05:53<br>7 PM ES | T MA    | lanuary 29, 3    | 012 06:23 PM (La                       | at 30 Nitrutes   <u>Last Hour</u>   <u>L</u> | aat 12 Hours   Today   Yesferday                    | Last 7 Days (Last | <u>20 Deye</u> )                | 00000       |                       | 1990)    |
|                                                         |                                    |                                         |                      |         |                  |                                        |                                              |                                                     |                   |                                 |             |                       |          |
| Logged                                                  | iai 🤏 -c                           | RACIUS<br>Status                        | NAS D                | Netails | Usemane          | MAC/IP<br>Address                      | Access Service                               | Authentication<br>Method                            | Network Device    | NAS IP Address                  | NAS Port ID | C15<br>Security Group | ACS IN   |
| Logged<br>Jan 29,12 6.19                                | un Munc<br>1 At<br>27 270 PM       | RACIUS<br>Status                        | NAS D                | letails | Usemame<br>user2 | MAC/IP<br>Address<br>10.25-d7-ap-f1.98 | Access Service<br>Default Network Access     | Authentication<br>Method<br>EAP-FAST (EAP-MSCH4P42) | Natwork Davica    | NAS IP Address<br>192.168.75.44 | NAS Port ID | C1S<br>Security Group | ACS INS  |

# Risoluzione dei problemi

Le informazioni contenute in questa sezione permettono di risolvere i problemi relativi alla configurazione.

#### Comandi per la risoluzione dei problemi

Lo <u>strumento Output Interpreter</u> (solo utenti <u>registrati</u>) (OIT) supporta alcuni comandi **show**. Usare l'OIT per visualizzare un'analisi dell'output del comando **show**.

Nota: consultare le <u>informazioni importanti sui comandi di debug</u> prima di usare i comandi di **debug**.

- In caso di problemi, usare questi comandi sul WLC:debug client <mac add of the client>debug aaa all enableshow client detail <mac addr> - Verificare lo stato di policy manager.show radius auth statistics - Verifica il motivo dell'errore.debug disable-all -Disattiva i debug.clear stats radius auth all: cancella le statistiche sul raggio del WLC.
- 2. Verificare i log nel server ACS e annotare il motivo dell'errore.

# Informazioni correlate

Documentazione e supporto tecnico – Cisco Systems

#### Informazioni su questa traduzione

Cisco ha tradotto questo documento utilizzando una combinazione di tecnologie automatiche e umane per offrire ai nostri utenti in tutto il mondo contenuti di supporto nella propria lingua. Si noti che anche la migliore traduzione automatica non sarà mai accurata come quella fornita da un traduttore professionista. Cisco Systems, Inc. non si assume alcuna responsabilità per l'accuratezza di queste traduzioni e consiglia di consultare sempre il documento originale in inglese (disponibile al link fornito).